## User ID/Password

- If you don't know/forgot your **Student/User ID** or **Password**, click on the **MyLTC Password Assistance** tile.
- Complete the requested information and click **Submit**.
- Click on the button **Continue to Home Page** to sign in to *MyLTC*.

## Student Email

- You have an LTC mail (email) account.
- Open Internet Explorer<sup>®</sup> or another browser.
- Go to login.microsoftonline.com.
- Your email address is your full last name + the last
  5 digits of your LTC student ID number followed
  by @gotoltc.edu (example: John Smith's email address is smith45678@gotoltc.edu).
  - (There may be exceptions to this standard for a variety of reasons.)
  - Your initial password is the first 2 letters of your first name, first 2 letters of your last name, and last 4 digits of your social security number (or last 4 digits of your student ID number).

LTC expects students to check their LTC email account weekly to stay current with college-related communication.

# Grades

- Go to MyLTC (<u>www.gotoltc.edu</u>).
- Click on the Sign In tile.
- Log in using your Student ID and password.
- Click on the **Student Center** tile.
- Select Grades from dropdown
- Click 📎.
- Click on the appropriate term and academic career (example: Fall 2018 Undergraduate).

¥

- Click **Continue** button.
- To print, click on **Printer Friendly Page** link.
- Click on File, Print, Print.

# Enroll in a Class

- Go to MyLTC (<u>www.gotoltc.edu</u>).
- Click on the Sign In tile.
- Log in using your Student ID and password.
- Click on the Student Center tile.
- Select Enrollment: Add from dropdown
- Click 📎.
- Select the appropriate term and academic career (example: Fall 2018 Undergraduate), if available.
- Click **Continue** button, if available.
- Click **Search** button (green) to search for class number(s), if unknown.
  - o Select appropriate Course Career.
- o Complete at least 2 criteria.
- o Click Search button.
- o Click Select Class button for desired class.
- Click Next button.
- Click Proceed to Step 2 of 3 button.
- Click Finish Enrolling button.
- Success should appear next to your class(es). View Errors Found to determine the error.
- To print a schedule, click on **My Class Schedule** link.
- Click on File, Print, Print.

# **Enrollment Appointments**

- Go to MyLTC (<u>www.gotoltc.edu</u>).
- Click on the Sign In tile.
- Log in using your Student ID and password.
- Click on the **Student Center** tile.
- The enrollment appointment appears on the righthand side under **Enrollment Dates**.
- Click the **details** link to view the earliest date and time you can register online for undergraduate classes for the next term/semester. For continuing education registration dates, contact Student Services at 920.693.1366.

# Drop a Class

- Go to MyLTC (<u>www.gotoltc.edu</u>).
- Click on the Sign In tile.
- Log in using your Student ID and password.
- Click on Student Center tile.
- Select Enrollment: Drop from the dropdown
- Click 📎.
- Select the appropriate term and academic career (example: Fall 2008 Undergraduate), if available.
- Click **Continue** button, if available.
- Place a checkmark in the **Select** box next to the classes to be dropped
- Click the Drop Selected Classes button.
- Click the Finish Dropping button.
- Success should appear next to your class(es). View Errors Found to determine the error.
- To print a revised schedule, click on My Class Schedule link.
- Click on File, Print, Print.

# My Class Schedule

- Go to MyLTC (<u>www.gotoltc.edu</u>).
- Click on the Sign In tile.
- Log in using your Student ID and password.
- Click on Student Center tile.
- Select Class Schedule from the dropdown

other academic... 💙

- Click 📎.
- Select the appropriate term and academic career (example: Fall 2008 Undergraduate).
- To print a schedule, from the menu bar click on **File, Print, Print.**

# Cumulative GPA

• The **Cum GPA** appears on the last line of the Undergraduate Record on a transcript.

#### Careers

- Continuing Education = noncredit classes
- Extended Education = DO NOT SELECT
- Undergraduate = credit classes

#### Enrollment Verification Request

- Go to MyLTC (<u>www.gotoltc.edu</u>).
- Click on the Sign In tile.
- Log in using your Student ID and password.
- Click on the **Student Center** tile.
- Select Enrollment Verification from the dropdown

other academic... 🛛 💙

- Click 📎.
- Complete/select necessary information.
- Click Submit.
- Click on File, Print, Print.

### **Class Search**

- Go to MyLTC (<u>www.gotoltc.edu</u>).
- Click on the Sign In tile.
- Log in using your Student ID and password.
- Click on the Student Center tile.
- Click on the Search for Classes button.
- Select Lakeshore Technical College for the institution.
- Enter or select **Term** from the lookup.
- Select appropriate Course Career.
- Complete at least 2 criteria.
- Click Search.
- To register, you will need the 5-digit (Class Nbr).
- The **Status** column identifies whether the class has openings (green circle) or if it is full (blue square).

## **COLLEGE TRANSCRIPTS**

## **Official Transcript**

LTC has retained Credentials Inc. to accept and process official transcript orders over the internet via a secured site.

- Go to MyLTC (<u>www.gotoltc.edu</u>).
- Click on the Sign In tile.
- Log in using your Student ID and password.
- Click on the Order Official Transcript tile.
- Click on Start My Order button.
- Follow the directions provided on the Credentials Inc. website.

## **Unofficial Transcript**

- Go to MyLTC (www.gotoltc.edu).
- Click on the Sign In tile.
- Log in using your Student ID and password.
- Click on the **Student Center** tile.
- Select Transcript: View Unofficial from the

dropdown other academic...

- Click 📎.
- Select Lakeshore Technical College for the Academic Institution.
- Select Unofficial Transcript for **Report Type.**
- Click the View Report button.
- To print, click on File, Print, OK.

**FEES**: There is a \$7.50 fee per copy for official transcript requests. There is no fee for unofficial (student copy) transcripts. For GED/HSED transcripts contact the Wisconsin Department of Public Instruction at www.ged-hsed.dpi.wi.gov or 1.800.768.8886.

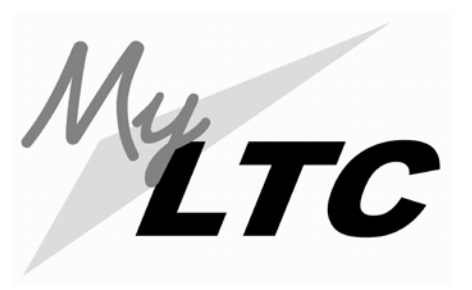

# Academic Records

*MyLTC* is your online resource for information and services

The URL is **gotoltc.edu.** A link to *MyLTC* is also located in the upper right-hand corner.

Contact the 24/7 Help Desk at: 1.920.693.1767 (from off campus) #61767 (from on campus) www.gotoltc.edu/support OR If questions, contact Student Records at 1.888.468.6582, Extension 1888.

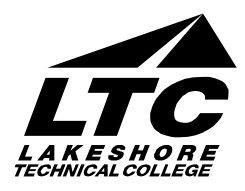